## UNIVERSIDAD UNIVERSIDAD UNIANDES uspura

## ALUMNOS MANUAL ELECCIONES

Universidad Regional Autónoma de Los Andes UNIANDES

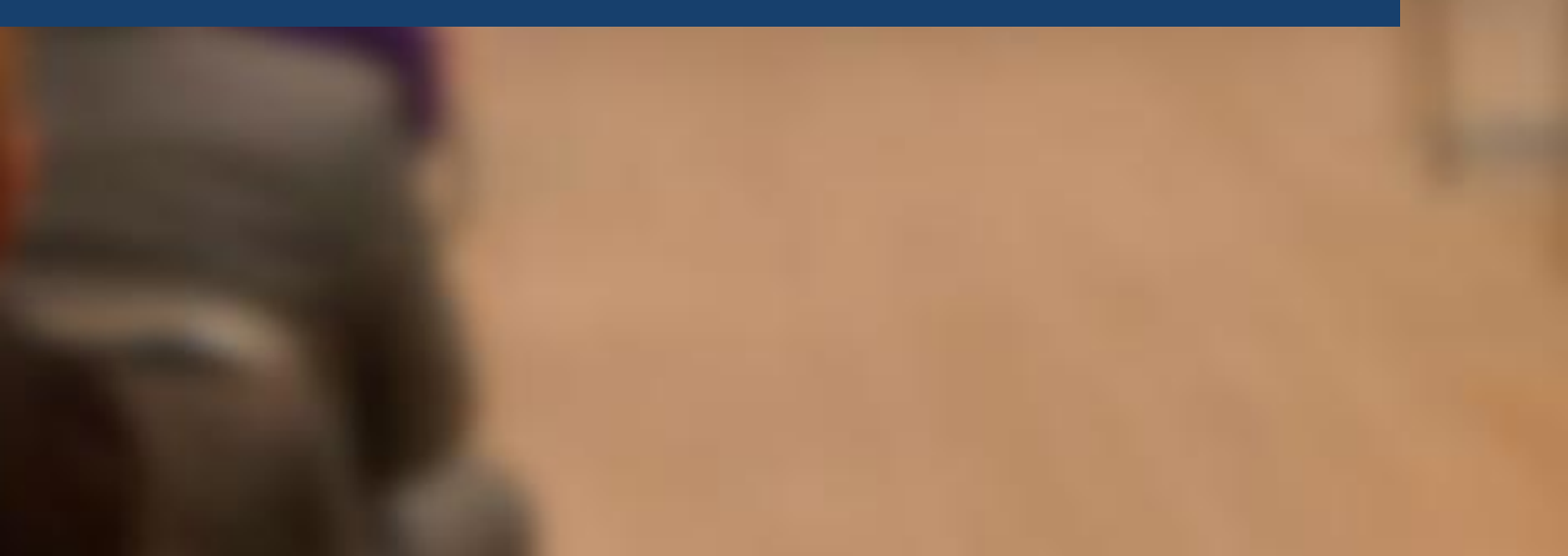

1. Ingrese al enlace: https://servicios.uniandes.edu.ec/appElecciones

| 08 | https://servicios.uniandes.edu.ec/appElecciones | ជ |
|----|-------------------------------------------------|---|
|    |                                                 |   |

2. En la ventana principal haga clic en la opción ALUMNOS

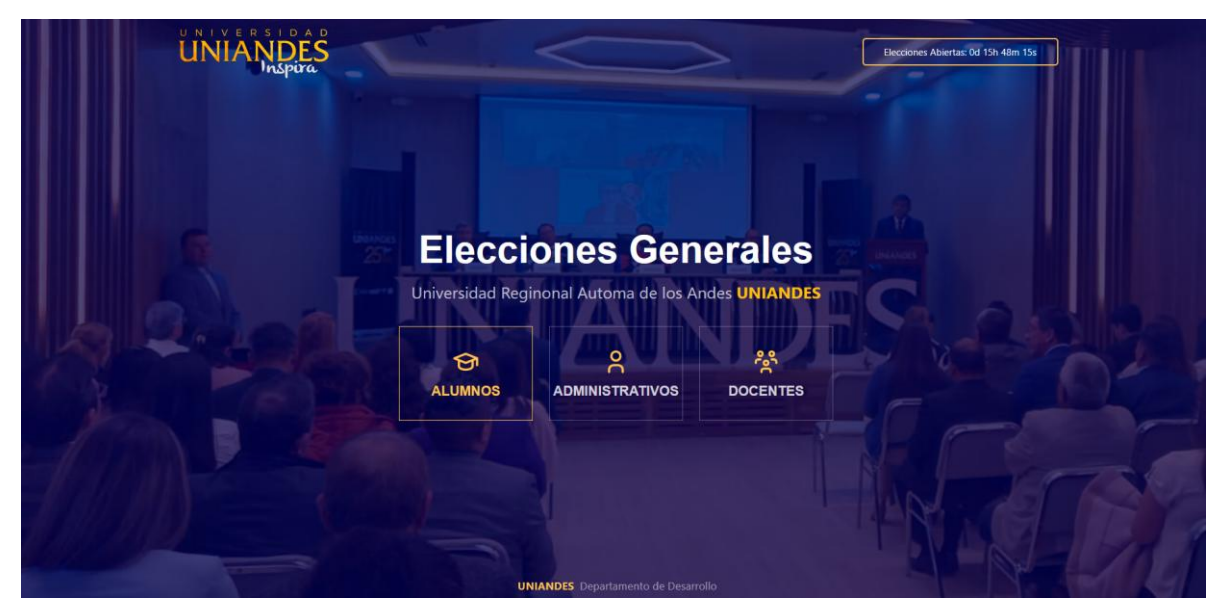

 Seleccione la sede/extensión a cuál pertenece, ingrese su cédula o pasaporte y la clave que utiliza en el portal estudiantil (Unimatic)

En caso de que no recuerde sus credenciales de acceso tiene a su disposición la opción de: ¿Olvidó su contraseña?

| UNIX ERSTDAD<br>UNIANDES<br>Inspira |                                                                                            | Elecciones Abiertas: 0d 15h 15m 13s |
|-------------------------------------|--------------------------------------------------------------------------------------------|-------------------------------------|
|                                     |                                                                                            |                                     |
|                                     | LOGIN ALUMNOS X                                                                            |                                     |
|                                     | Extension                                                                                  |                                     |
| Flec                                | AMBATO 🗸                                                                                   |                                     |
| LICCO                               | Cedula o Pasaporte                                                                         | a dies                              |
| Universidad F                       | Ingrese usuario                                                                            | es UNIANDES                         |
|                                     | Clave                                                                                      |                                     |
|                                     |                                                                                            |                                     |
| ALUMNOS                             | *Use las mismas credenciales del portal<br>estudiantil (Unimatic)<br>¿Olvido su contrseña? | DOCENTES                            |
|                                     | Ingresar                                                                                   |                                     |
|                                     |                                                                                            |                                     |
|                                     |                                                                                            |                                     |
|                                     |                                                                                            |                                     |
|                                     |                                                                                            |                                     |
|                                     |                                                                                            |                                     |

Clic en la opción "¿Olvidó su contraseña?"

| UNIVERSIDAD<br>UNIANDES | Elecciones Abiertas: 0d 15h 15m                                                        | 33 |
|-------------------------|----------------------------------------------------------------------------------------|----|
| A CONTRACTOR OF         |                                                                                        |    |
|                         | LOGIN ALUMNOS X                                                                        |    |
|                         | Extension                                                                              |    |
| Floor                   | AMBATO ~ ralos                                                                         |    |
| Liect                   | Cedula o Pasaporte                                                                     |    |
| Universidad I           | Ingrese usuario es UNIANDES                                                            |    |
|                         | Clave                                                                                  |    |
|                         |                                                                                        |    |
| ALUMNOS                 | *Use is misma credenciales del portal<br>etudianti (Unimatic)<br>¿Olvido su contrseña? |    |
|                         | Ingresar                                                                               |    |
|                         |                                                                                        |    |
|                         |                                                                                        |    |
|                         |                                                                                        |    |
|                         | UNIANDES Departamento de Desarrollo                                                    |    |

Seleccione la sede/extensión a cuál pertenece, ingrese su cédula o pasaporte.

| inspira |               |                      |  |
|---------|---------------|----------------------|--|
|         |               |                      |  |
|         |               | RECUPERAR ×          |  |
|         | Eleco         | rales                |  |
|         | Universidad F | Extensión            |  |
|         |               | Cedula o Pasaporte   |  |
|         | <b>M</b>      | Ingrese usuario      |  |
|         | ALUMNOS       | DOCENTES             |  |
|         |               | Recuperar Contraseña |  |
|         |               |                      |  |
|         |               |                      |  |
|         |               |                      |  |
|         |               |                      |  |
|         |               |                      |  |

## www.uniandes.edu.ec

Espere unos segundos y mostrará un mensaje que se enviaron sus credenciales a su correo institucional.

| UNIANDES |             |                                                           |                  |  |
|----------|-------------|-----------------------------------------------------------|------------------|--|
|          |             | LOGIN ALUMNOS ×                                           |                  |  |
|          | Universidae | Se enviaron los credenciales a su<br>correo institucional | ales<br>JNIANDES |  |
|          | ALUMNOS     | estudiantii (onimatic)<br>¿Olvido su contrseña?           | DOCENTES         |  |
|          |             | Ingresar                                                  |                  |  |
|          |             |                                                           |                  |  |
|          |             |                                                           |                  |  |
|          |             | UNIANDES Departamento de Desarroll                        | 0                |  |

4. Una vez ingresado al sistema se muestra los datos del alumno en la parte superior y las listas por las cuales tiene la posibilidad de realizar el voto.

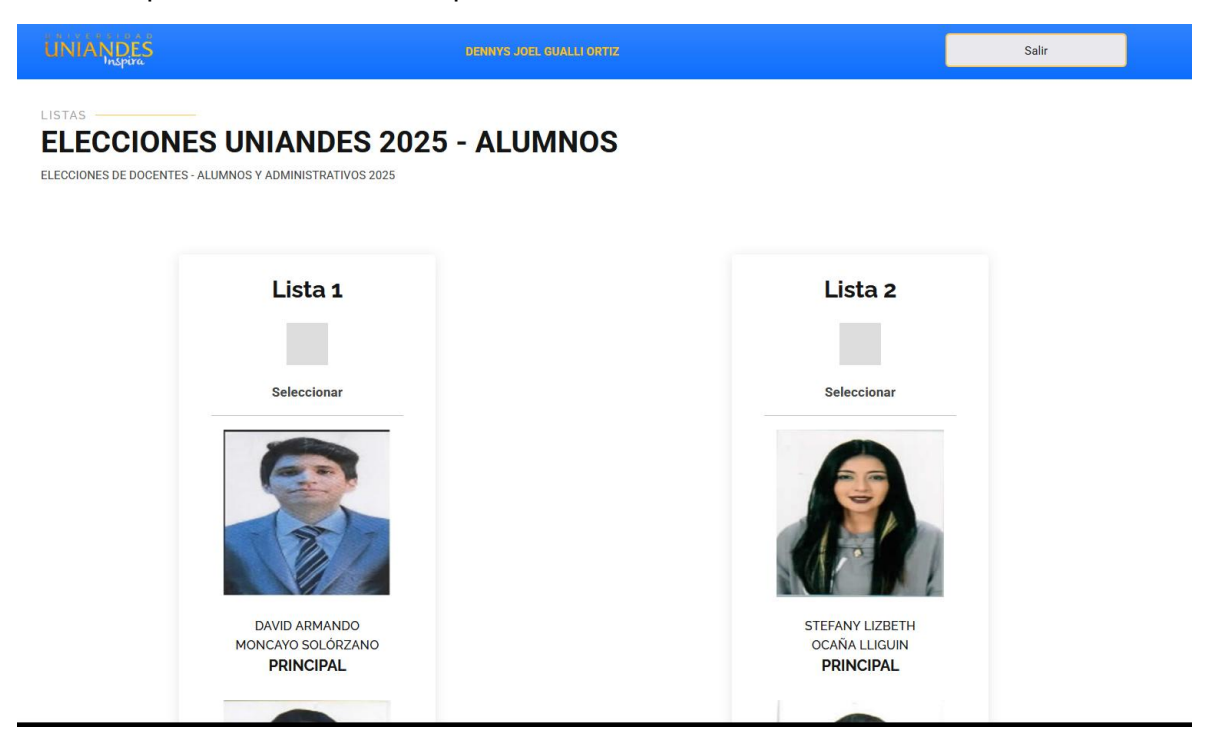

Clic en "Seleccionar" o el cuadrado gris para marcar la lista.

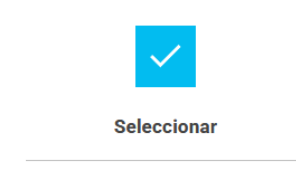

## www.uniandes.edu.ec

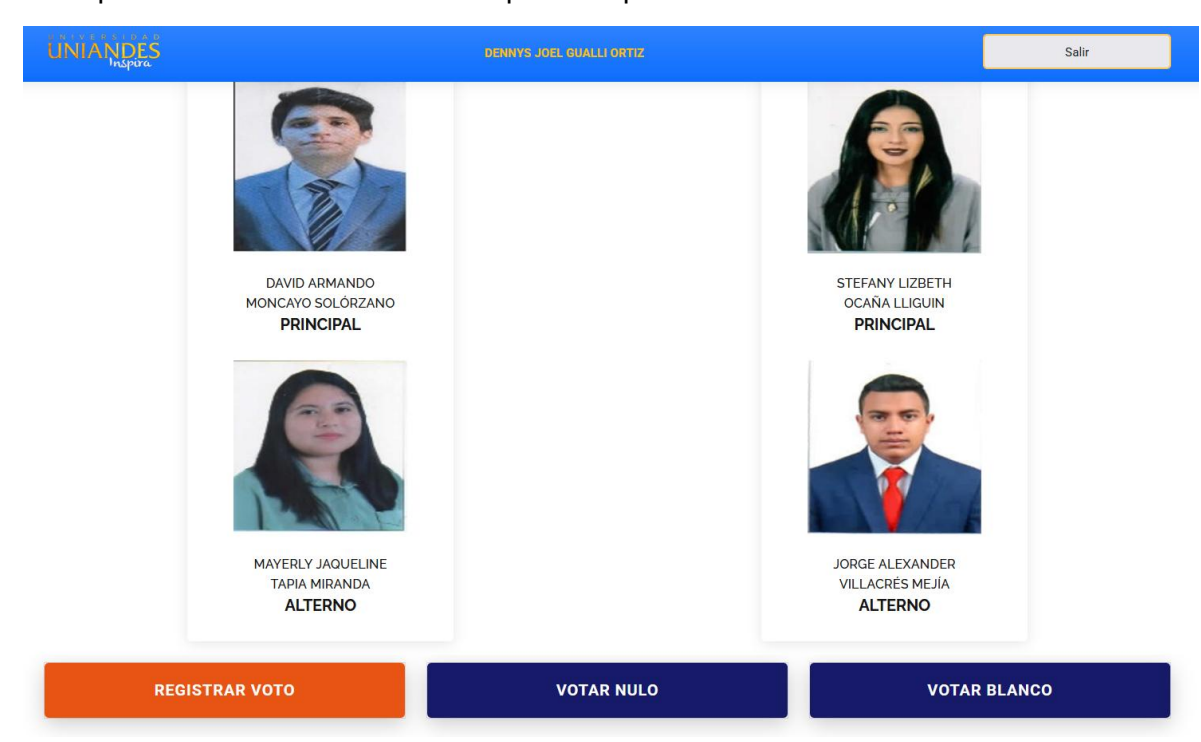

5. En la parte inferior encontrará las opciones para realizar su voto

Clic en la opción que desee.

La opción "Registrar Voto" requiere tener seleccionada una lista.

6. Antes de registrar su voto se muestra un mensaje de confirmación final

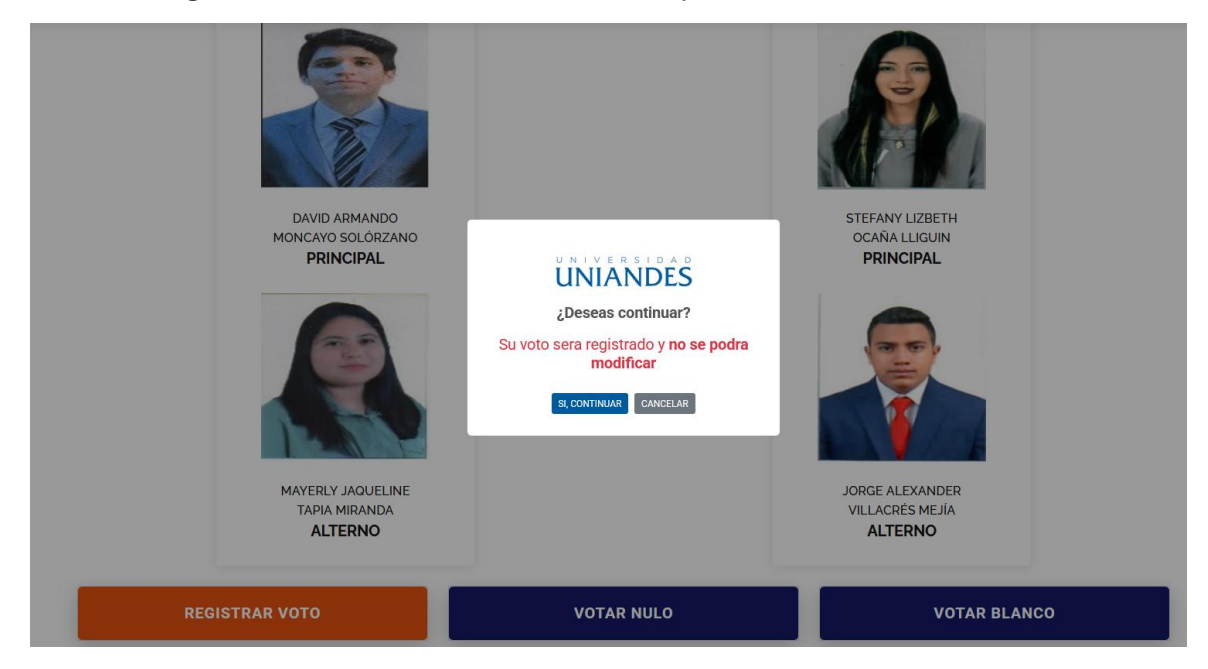

La opción "Si, Continuar" registrará su voto en el sistema.

7. Una vez registrado su voto muestra un mensaje, procede a cerrar sesión y regresa a la página principal

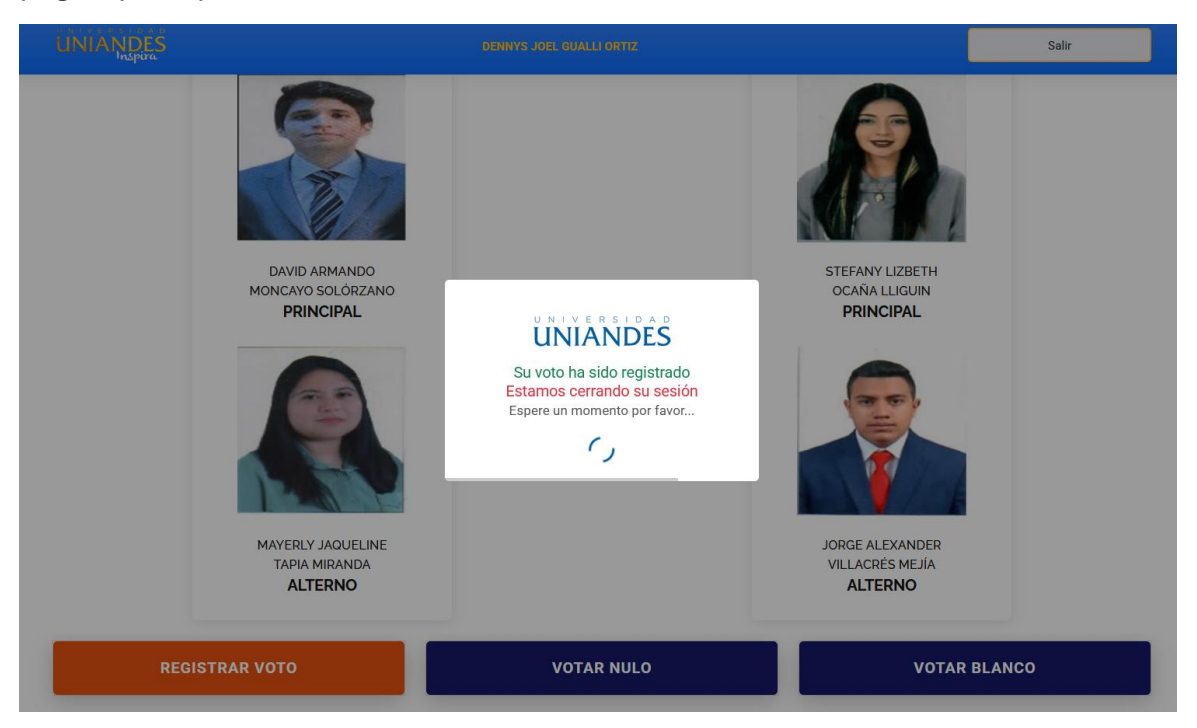

Una vez registrado su voto ya no tendrá acceso al sistema de elecciones.